## Guias de INSS da Lotação Tributária (CCRHOA020A)

Esta documentação é válida para todas as versões do Consistem ERP.

## **Pré-Requisitos**

Não há.

## Acesso

Módulo: RH - Folha de Pagamento

Grupo: eSocial

Cadastro de Lotação Tributária (CCRHOA020)

Aba Aba Dados por Competência (CCRHOA020TAB2)

Botão Guia de INSS

## Visão Geral

Cadastrar as guias de INSS da lotação tributária de acordo com a competência informada na aba Aba Dados por Competência (CCRHOA020TAB2).

| Colunas do<br>Grid   | Descrição                                                                                                    |
|----------------------|----------------------------------------------------------------------------------------------------|
| Empresa              | Informar o código da empresa com guia de INSS emitida para relacionar a lotação tributária que está sendo cadastrada.<br>Esta coluna é habilitada ao acionar os botões "Manutenção" e "Incluir".                                                                                                    |
|                      | Botão F7<br>Apresenta tela com as empresas cadastradas no programa Cadastro de Empresa (CCAPL000) para consulta e seleção.                                                                                                    |
|                      | Importante<br>A empresa informada deve pertencer ao grupo da empresa empregadora informada no campo "Empregador" do programa Cadastro<br>de Lotação Tributária (CCRHOA020).<br>No eSocial, empregador é o termo utilizado para fazer referência ao contribuinte.<br>No caso de pessoas jurídicas, este temo abrange a matriz e as filiais.<br>Para mais informações sobre empregador, consultar o Manual de Orientação do eSocial. |
| Descrição<br>Empresa | Exibe a descrição do código da empresa informado.                                                                                                    |
| Guia                 | Informar o código da guia de INSS para a empresa.<br>Esta coluna é habilitada ao acionar os botões "Manutenção" e "Incluir".                                                                                                    |
|                      | Botão F7<br>Apresenta tela com os guias de INSS cadastrados no programa Cadastro de Guia do INSS (CCRHB175) para consulta e seleção.                                                                                                    |
| Descrição<br>Guia    | Exibe a descrição do código da guia de INSS informado.                                                                                                    |
|                      |                                                                                                    |
| Botão                | Descrição                                                                                                    |
| Manutenção           | Habilita as colunas para alteração das informações cadastradas.                                                                                                    |

| Incluir   | Habilita as colunas do grid para incluir dados de empresas e guias de INSS para a lotação tributária.                |
|-----------|----------------------------------------------------------------------------------------------------|
| Remover   | Solicita confirmação para excluir do cadastro de guias de INSS da lotação tributária, a empresa selecionada no grid. |
| Confirmar | Salva os dados cadastrados e retorna ao programa principal.                                                          |
| Cancelar  | Cancela as informações da tela e retorna ao programa principal.                                                      |

Atenção As descrições das principais funcionalidades do sistema estão disponíveis na documentação do Consistem ERP Componentes. A utilização incorreta deste programa pode ocasionar problemas no funcionamento do sistema e nas integrações entre módulos.

Exportar PDF

Esse conteúdo foi útil?

Sim Não